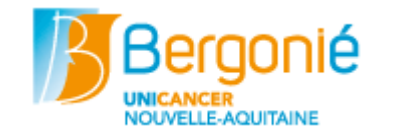

| Vous vous connectez à partir de votre smartphone                                                                                                    |                                                                                                    |                                                                                                    |
|----------------------------------------------------------------------------------------------------|----------------------------------------------------------------------------------------------------|----------------------------------------------------------------------------------------------------|
| Bergonié Uniconnect                                                                                                    |                                                                                                    | Télécharger et installer l'application<br><b>Bergonie_Uniconnect</b> depuis votre magasin<br>d'applications (Play Store ou App Store).<br>Ouvrir l'application et sélectionner <b>Patient</b> .                                                                                                    |
| 1045       0       0       0       0       0       0       0       0       X         Implementation of the policy of the policy of t                                                                                                    |                                                                                                    | La page d'accueil sur l'application s'affiche.<br>Cliquer sur le bouton « <b>Patient</b> »                                                                                                    |
| Aut 1550      Autor 1550      Autor 1550      Autor 1560      Autor 1560 | <ul> <li>Autoriser Bergonié<br/>Uniconnect à prendre des<br/>photos et enregistrer des<br/>vidéos ?</li> <li>Ne plus jamais demander</li> <li>REFUSER AUTORISER</li> </ul> | Scanner le QR Code de votre document<br>d'authentification :<br>exemple :       Si vous n'avez pas eu votre document<br>d'authentification et que vous désirez vous<br>connectez en tant que patient, vous pouvez<br>l'obtenir en vous connectant au site internet :<br>https://www.bergonie.fr/applicationpatient         Puis cliquer sur « Identifiants » « Comment les<br>obtenir »         Autoriser l'application à utiliser la caméra (si<br>l'autorisation est refusée, il ne sera pas possible<br>de scanner le QR Code). |
|                                                                                                    |                                                                                                    | Ou cliquer sur le bouton <b>Autre mode</b><br>d'identification.<br>Saisir l'identifiant et le mot de passe indiqués<br>sur votre document d'authentification puis<br>cliquer sur « <b>Se connecter</b> »                                                                                                    |
| Scanner le QR Code         Autre mode d'identification         Déjà connecté sur un autre appareil ?                                                                                                    | Mot de passe                                                                                                    | Pour obtenir vos identifiant et mot de passe<br>voir ci-dessus.                                                                                                    |

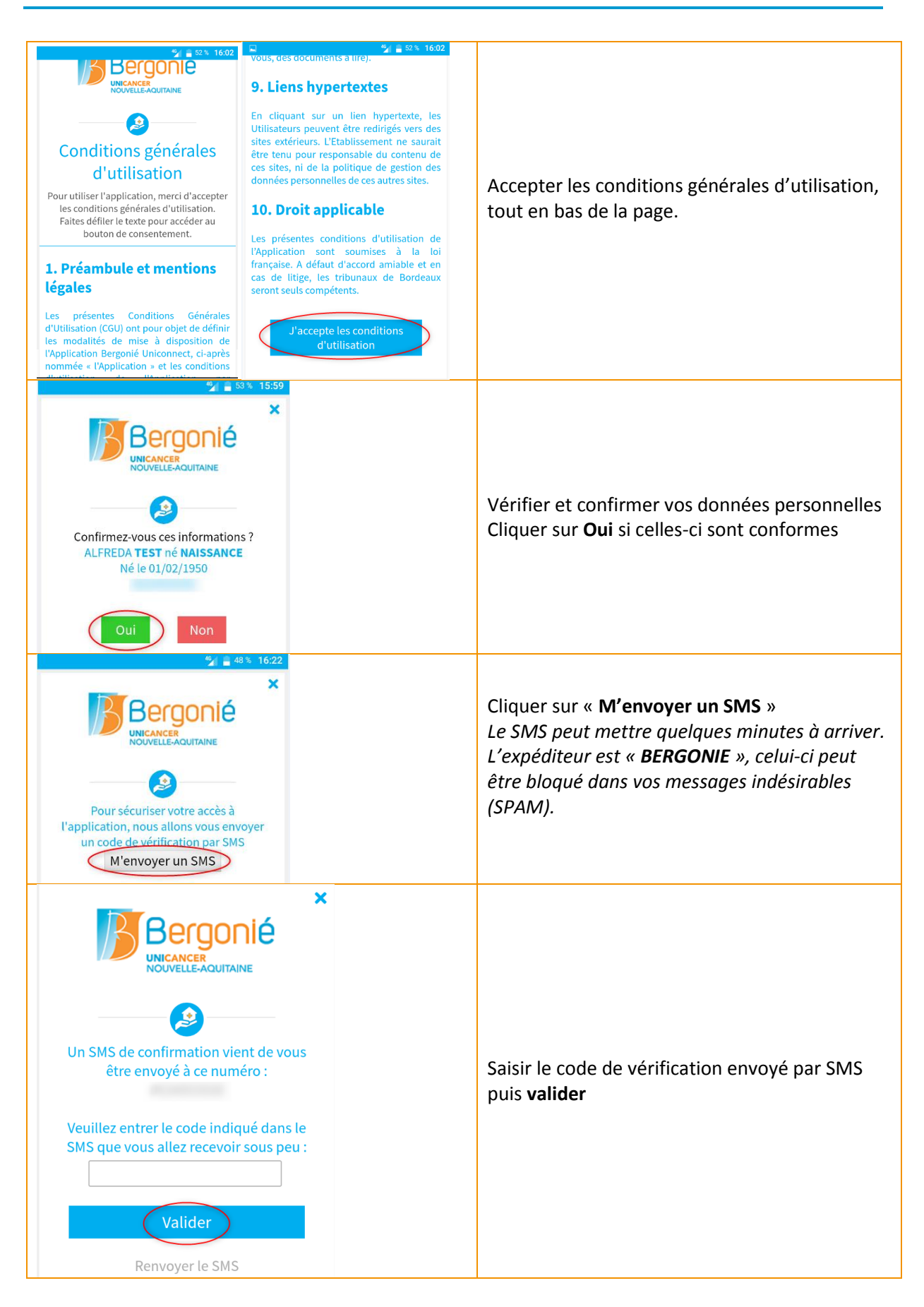

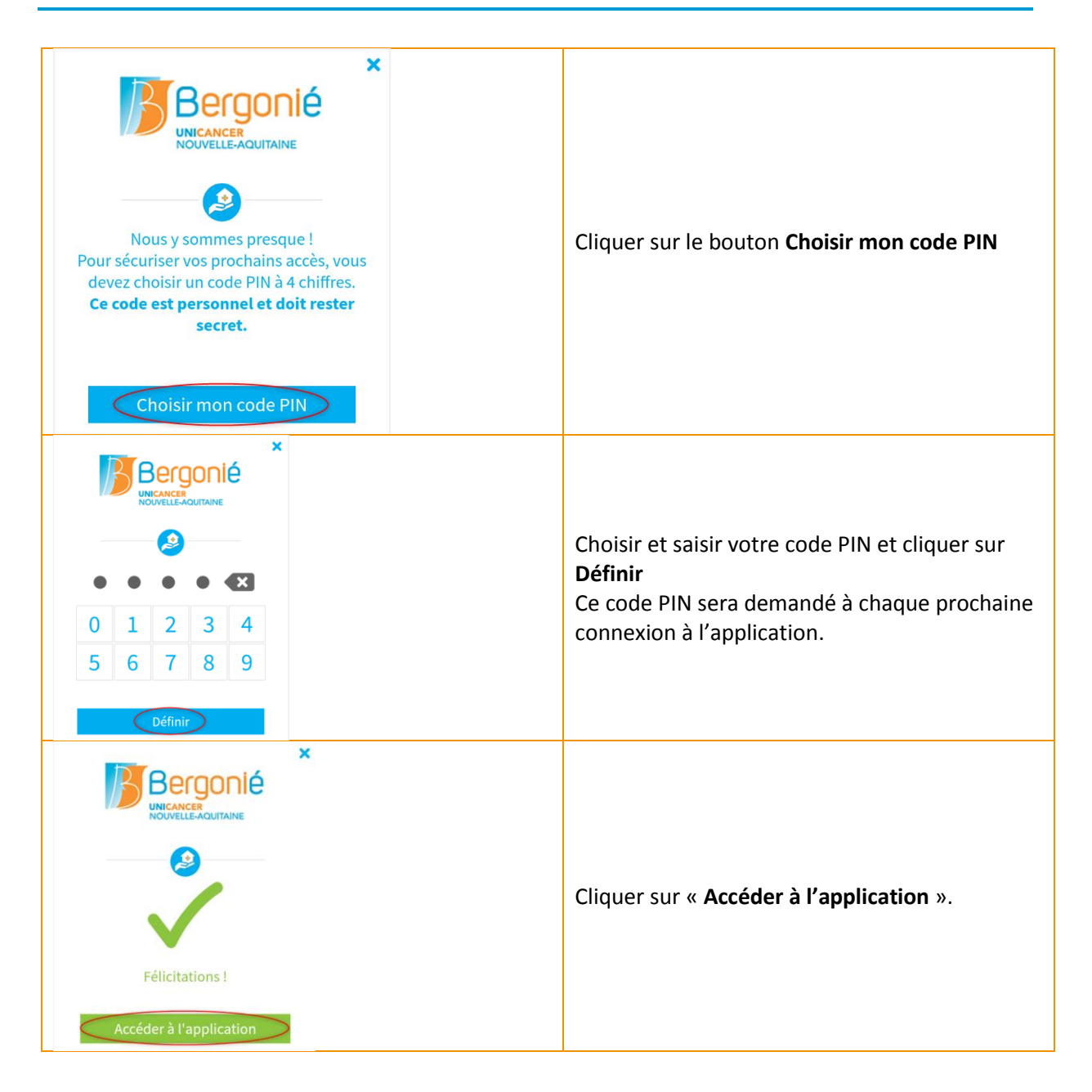